## **General Transfer WBBPE Level**

DPSC Secretary forward the transfer data to WBBPE( INTER DISTRICT), then WBBPE role steps are given below-

|   | WEST BENGAL                                                                                    |
|---|------------------------------------------------------------------------------------------------|
| < | elf Transfer management                                                                        |
| 1 | FORWARDING OF TRANSFER APPLICATION (MEDICAL REASON SELF )                                      |
| 1 | FORWARDING OF TRANSFER APPLICATION (MEDICAL REASON OTHERS )                                    |
| 1 | FORWARDING OF TRANSFER APPLICATION (PHYSICAL HANDICAPPED )                                     |
|   | FORWARDING OF TRANSFER APPLICATION (FEMALE TEACHER SERIOUS                                     |
| 1 | FORWARDING OF TRANSFER APPLICATION (AGE 57 AND MORE AND WILLING FOR<br>HOME DISTRICT POSTING ) |
| 1 | FORWARDING OF TRANSFER APPLICATION (OTHERS )                                                   |

## **General Transfer:** -

Fig – 1

- Into WBBPElogin to the i-OSMS portal, and find the menu 'General Transfer management'.
- Then go to 'Approval of General Transfer Request' menu for Inter District, Other District transfer.

| Show          | 10 ~ ent  | tries                        |             |             |                                  | Search:                |              |
|---------------|-----------|------------------------------|-------------|-------------|----------------------------------|------------------------|--------------|
| SL.<br>NO. ↓≞ | DETAILS I | district 👫                   | CIRCLE 🔱    | SCHOOL      | lt name                          | REASON JÎ              | ACTION 4     |
| 1             | ۲         | NORTH TWENTY<br>FOUR PARGANA | ASHOKENAGAR | SCHOOL NAME | TEACHER<br>NAME <b>(XXXXXXX)</b> | MEDICAL REASON<br>SELF | Back to DPSC |

Fig – 2

- At first self-transfer request forwarded by DPSC Secretary, then it appears into WBBPE self-transfer management menu.
- After seeing the details of the teacher and the details of the preferred school.

|                          | PTR DETAILS               | 6                   |              |
|--------------------------|---------------------------|---------------------|--------------|
|                          |                           |                     |              |
| DISTRICT NAME:           | NORTH TWENTY FOUR PARGANA | CIRCLE NAME:        | BADURIA EAST |
| SCHOOL NAME:             | SCHOOL NAME               | SCHOOL DISE CODE:   | *****        |
| TOTAL ASSISTANT TEACHER: | XX                        | TOTAL PARA TEACHER: | XX           |
| TOTAL HEAD TEACHER:      | XX                        | TOTAL STUDENT:      | XX           |
| PTR STATUS               |                           | DEFICIT             |              |

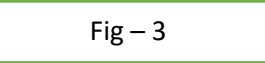

• WBBPE can check PTR details click on school name. There are 3 types of PTR STATUS (**DEFICIT**– **There is less** teacher than what is supposed to be, SURPLUS – There is more teacher than what is supposed to be, NORMAL- There are same teachers as there are supposed to be).(Fig-3)

|                                         |                                                                                                | REMARKS                                                                                                    |                           |         |
|-----------------------------------------|------------------------------------------------------------------------------------------------|----------------------------------------------------------------------------------------------------|---------------------------|---------|
| Employee Name:<br>Employee Designation: | EMPLOYEE NAME<br>DESIGNATION                                                                   | Employee Code:<br>Transfer Type:                                                                                | XXXXXXXX<br>SELF TRANSFER |         |
|                                         | Remarks                                                                                        | s and Checklist Detail                                                                                          |                           |         |
|                                         | Ashoken                                                                                        | agar (Sub Inspector of Schools)                                                                                 |                           |         |
|                                         |                                                                                                | Remarks                                                                                                    |                           |         |
| XXXXXXXXXXX                             |                                                                                                |                                                                                                    |                           |         |
|                                         |                                                                                                | Checklist                                                                                                    |                           |         |
| SL<br>NO                                | LIST                                                                                           | NAME                                                                                                    |                           | CHECKED |
| 1                                       | Whether the length of service of the teach                                                     | ner at the present school is more than 5 years                                                                  |                           | YES     |
| 2                                       | Whether any transfer order h                                                                   | has been refused by the teacher                                                                                 |                           | NO      |
| 3 If yes, at sl. no (2)                 | , then whether the length of service at the present                                            | school after date of issuance of said transfer order is mo                                                      | e than 7 years            | YES     |
| 4 Whether any order of sus              | pension or disciplinary proceeding or judicial proce<br>app                                    | eding or financial irregularity (ies) is/ are pending or con<br>plicant                                         | templated against the     | NO      |
| 5 <b>Wh</b>                             | ether there is any financial liability regarding Capit                                         | al grant , Mid Day Meal and Others against the applicant                                                        |                           | YES     |
| б                                       | Whether the Pupil Teacher Ratio(PTR) in the pre                                                | esent school has been justified as per RTE Act, 2009                                                            |                           | NO      |
| 7                                       | Whether the total number of teachers of the pres                                               | sent school is not less than 3 including the applicant                                                          |                           | YES     |
| 8 Whether the teacher/ or hi            | s/ her son/ daughter/ spouse is suffering from mal<br>serious gynecological disorder which cau | ignant disease/ heart disease/ renal failure/ thalassemia/<br>sed serious problem in attending the school       | replacement of organ/     | NO      |
| 9 Whether the teacher is ph             | ysically challenged (40% and above) and a valid ce                                             | rtificate issued by the competent authority has been uplo                                                       | oaded by the applicant    | YES     |
|                                         |                                                                                                | and a state of the second second second second second second second second second second second second second s | co or death of husband    | NO      |
| 10 Whether the teacher (fema            | ale only) is facing serious problem in attending the                                           | school from her present residential address due to divor                                                        | ce of death of husband    | NO      |

- Fig 4
- WBBPEcheck with remarks and checklist. After all steps successfully compiled, then WBBPEcan back transfer data to DPSC SECRETARY with proper remarks. (Fig-5)

| REMARKS |                                  |
|---------|----------------------------------|
|         |                                  |
| SAVE    | Only 500 characters are allowed. |
| Fig – 5 |                                  |

• After verify the data generate the transfer order. In case vacancy not available in preference school, that time WBBPE will choose the preferred circle & school (**TAG NEW SCHOOL**) which is suitable for applicant and generate the transfer order issue.

| AII REQ      | UEST LIS | Т                            |                |                      |                                   |                         | Tag New School          |
|--------------|----------|------------------------------|----------------|----------------------|-----------------------------------|-------------------------|-------------------------|
| how 1        | o v ent  | ries                         |                |                      |                                   | Sea                     | rch:                    |
| SL.<br>NO. 🎩 | DETAILS  | TEACHER<br>DISTRICT JT       | TEACHER CIRCLE | TEACHER<br>SCHOOL JT | TEACHER NAME                      | REASON JŢ               | action J1               |
| 1            | ۲        | NORTH TWENTY<br>FOUR PARGANA | AMDANGA        | SCHOOL NAME 1        | TEACHER<br>NAME <b>(XXXXXXX)</b>  | PHYSICAL<br>HANDICAPPED | Generate Transfer Order |
| 2            |          | NORTH TWENTY<br>FOUR PARGANA | ASHOKENAGAR    | SCHOOL NAME 2        | TEACHER<br>NAME <b>(XXXXXXXX)</b> | PHYSICAL<br>HANDICAPPED | Generate Transfer Order |
| 3            | ۲        | NORTH TWENTY<br>FOUR PARGANA | BADURIA        | SCHOOL NAME 3        | TEACHER<br>NAME <b>(XXXXXXX)</b>  | PHYSICAL<br>HANDICAPPED | Generate Transfer Order |

| Fig – 6 |  |
|---------|--|
|---------|--|

|                                                     |              | VIEW TEACHER I                 | DETAILS        |          |            |          |        |
|-----------------------------------------------------|--------------|--------------------------------|----------------|----------|------------|----------|--------|
| District Name                                       | Circle Name  | School Name                    | Teacher Name   | Code     | Mobile No  | Email ID | Action |
| NORTH TWENTY FOUR PARGANA                           | BADURIA EAST | ATURIA DAKSHIN PARA F P SCHOOL | BISWAJIT GHOSH | ELVI7475 | 9614266976 |          | VIEW   |
|                                                     |              |                                |                |          |            |          |        |
|                                                     |              |                                |                |          |            |          |        |
|                                                     |              | PREFERRED DES                  | ΓΙΝΑΤΙΟΝ       |          |            |          |        |
|                                                     |              |                                |                |          |            |          |        |
| FREI ERRED CIRCLE                                   |              |                                |                |          |            |          |        |
| Diseas Salast                                       |              |                                |                |          |            |          |        |
| Please Select                                       |              |                                |                |          |            |          |        |
| Please Select PREFERRED SCHOOL*:                    |              |                                |                |          |            |          |        |
| Please Select PREFERRED SCHOOL*: No circle selected |              |                                |                |          |            |          |        |
| Please Select PREFERRED SCHOOL*: No circle selected |              |                                |                |          |            |          |        |
| Please Select PREFERRED SCHOOL*: No circle selected |              | Generate Transfe               | er Order       |          |            |          |        |

• After clicking "New Tag school" school tag popup will populate where choose preferred destination (Circle and School) and view the teacher details then generate the order of the transfer (INTRA DISTRICT). After generate order get notification via email.(Fig-6 and 7)